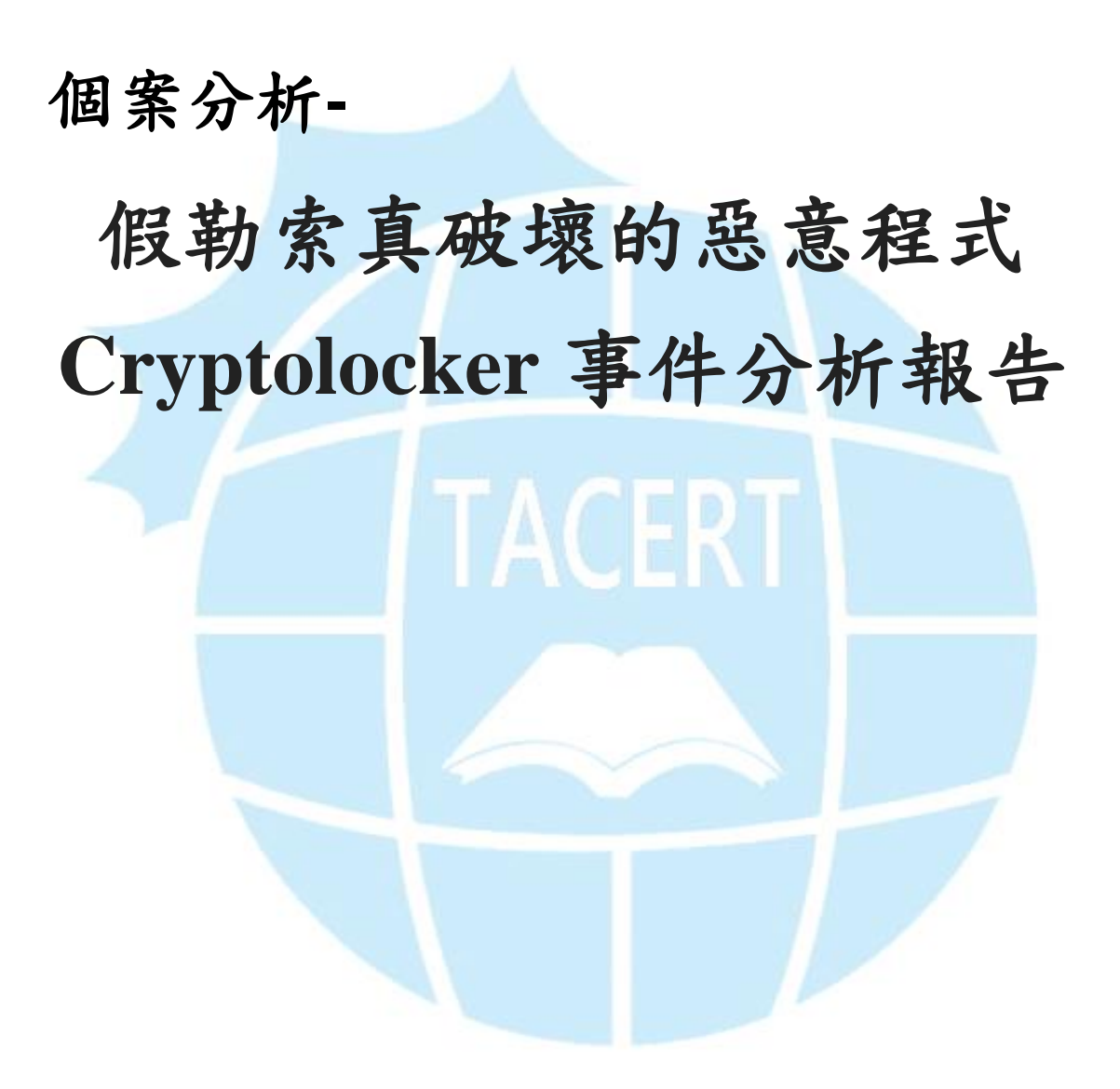

TACERT 臺灣學術網路危機處理中心團隊製

2015/10

- 1. 事件簡介
  - 近年來惡意程式越來越多樣化,以往都只是感染主機成為中繼站或殭屍電 腦,但另一種的惡意程式卻會破壞使用者的檔案資料,並且勒索使用者相 當的金額,造成嚴重損害。
  - 學術網路中的確有部分主機遭受過惡意勒索軟體(ransomware)的侵害,然 而往往找不出明確的感染途徑及惡意程式樣本。
  - 3. 受害者往往必須向駭客支付比特幣作為檔案的解密贖金。
  - 本單位取得的惡意程式樣本進行研究分析,主要以Cryptolocker 的惡意 勒索軟體測試。
- Ⅱ. 事件檢測
  - 1. 使用 VM 虛擬主機並且為 Windows 7 系統進行隔離環境測試。
  - 2. 惡意程式樣本名稱為 128[…]d90. exe,實際執行後會先跳出權限存取的 選項,此指令會刪除磁碟的快照備份,讓使用者無法還原系統。

"vssadmin.exe delete shadows /all /Quiet"

| 💡 使用 | 者帳戶控制                                       | ×                                                                                                    |
|------|---------------------------------------------|----------------------------------------------------------------------------------------------------|
| •    | 您是否要允許下來                                    | 〕程式變更這部電腦?                                                                                                    |
|      | ■ 程式名稱:<br>已驗證的發行<br>程式位置:<br><u>顯示此發行者</u> | 適用於 Microsoft® 磁碟區陰影複製服務的命<br>令列介面<br>5者: <b>Microsoft Windows</b><br>"C:\Windows\System32\vssadmin.exe"<br>delete shadows /all /Quiet<br><del>[憑證的資訊</del> |
| ▲ 陽  | 藏詳細資料(D)                                    | 是(Y) 否(N)                                                                                                    |
|      |                                             | 變更這些通知顯示的時機                                                                                                    |

- 原本的惡意程式會開始針對內部文件、影音、圖像檔案進行加密,然後惡 意程式主體就會自我刪除。
- 此時會顯示惡意程式執行的紅色視窗,告知使用者你的檔案已經被加密, 而桌面的背景也會備置換成勒索軟體的相關訊息。

|    | All your documents, photos, databases and other important files have been encrypted with strongest encryption RSA-2048 key, generated for this computer.                                                                                                    |
|----|----------------------------------------------------------------------------------------------------|
|    | Private decryption key is stored on a secret Internet server and nobody can decrypt your files until you pay and obtain the private key.                                                                                                    |
|    | If you see the main encryptor red window, examine it and follow the instructions.<br>Otherwise, it seems that you or your antivirus deleted the encryptor program.<br>Now you have the last chance to decrypt your files.<br>Open http://tkj3higtqlvohs7z.aw49f4j3n26.com or http://tkj3higtqlvohs7z.dfj3d8w3n27.com ,<br>https://tkj3higtqlvohs7z.s5.tor-gateways.de/ in your browser.<br>They are public gates to the secret server.<br>Copy and paste the following Bitcoin address in the input form on server. Avoid missprints.<br>1PapvW6apwpSk4XKR6oDZXQEi3daz7DfVh<br>Follow the instructions on the server. |
|    | If you have problems with gates, use direct connection:<br>1. Download Tor Browser from http://torproject.org<br>2. In the Tor Browser open the http://tkj3higtqlvohs7z.onion/<br>Note that this server is available via Tor Browser only.<br>Retry in 1 hour if site is not reachable.<br>Copy and paste the following Bitcoin address in the input form on server. Avoid missprints.<br>1PapvW6apwpSk4XKR6oDZXQEi3daz7DfVh<br>Follow the instructions on the server.                                                                                                    |
|    | 🚳 🏉 🧮 💟 🕼 💐 🖾 📨 🗰 🔺 🙀                                                                                                    |
| 5. | 惡意程式會威脅使用者必須在 96 小時內將贖金透過以下方式付款到駭客                                                                                                    |

的比特幣的電子錢包中,並告知此加密是透過 RSA-2048 方式,必須用贖

金來取回加密的私鑰。

6. 透過 Virustotal 線上掃毒,該病毒的檢測比例 45/57 相當高,為

Cryptolocker 系列的勒索軟體。

| SHA256:     | 1287ff57       | 2592401e16831c274   | 1648a399aada9d4d7744d53d | c40c0d978bbb329d0     |         |                 |           |
|-------------|----------------|---------------------|--------------------------|-----------------------|---------|-----------------|-----------|
| File name:  | 1287ff57       | 2592401e16831c274   | 1648a399aada9d4d7744d53d | :40c0d978bbb329d0.exe | )       |                 |           |
| Detection r | ratio: 45 / 57 |                     |                          |                       |         |                 | 7 ^       |
| Analysis da | ate: 2015-08-  | 16 17:17:11 UTC ( 2 | weeks ago )              |                       |         |                 |           |
| Analysis    | □ File detail  | □ Relationships     | □ Additional information | Comments 2            | □ Votes | Behavioural inf | formation |
| Antivirus   |                |                     | Result                   |                       |         |                 | Update    |
| ALYac       |                |                     | Trojan.GenericKD.231491  | 14                    |         |                 | 20150813  |
| AVG         |                |                     | Generic_r.ESS            |                       |         |                 | 20150816  |
| AVware      |                |                     | Trojan.Win32.Generic!BT  |                       |         |                 | 20150816  |
| Ad-Aware    |                |                     | Trojan.GenericKD.231491  | 14                    |         |                 | 20150816  |
| Agnitum     |                |                     | Trojan.Snocry!           |                       |         |                 | 20150815  |
| AhnLab-V3   |                |                     | Trojan/Win32.Cryptolocke | r                     |         |                 | 20150816  |

7. 测試時候將其中一個資料夾內放入一些文件檔,包含了 docx、x1sx、jpg、

pdf 四種格式檔案做測試,而惡意程式感染後所有文件檔案的附檔名都會

變成 ecc 格式,導致磁碟中所有文件檔案都無法開啟。

| 0.jpg.ecc                                 | 1.docx.ecc                                   | 2.docx.ecc                  |
|-------------------------------------------|----------------------------------------------|-----------------------------|
| ECC 檔案                                    | ECC 檔案                                       | ECC 檔案                      |
| 62.1 KB                                   | 12.5 KB                                      | 17.7 KB                     |
| 3.docx.ecc                                | 4.xlsx.ecc                                   | 5.xlsx.ecc                  |
| ECC 檔案                                    | ECC 檔案                                       | ECC 檔案                      |
| 18.7 KB                                   | 8.75 KB                                      | 8.59 KB                     |
| 6.xlsx.ecc                                | 5071624151465.jpg.ecc                        | EX6100_UM_11Apr2014.pdf.ecc |
| ECC 檔案                                    | ECC 檔案                                       | ECC 備案                      |
| 8.69 KB                                   | 511 KB                                       | 2.18 MB                     |
| HELP_RESTORE_FILES.txt<br>文字文件<br>2.61 KB | ipad_user_guide.pdf,ecc<br>ECC 檔案<br>26.2 MB |                             |

8. 當所有磁碟內部的關聯檔案都被加密後,在桌面中產生三個說明檔案,分

別為「CryptoLocker. 1nk、HeLP\_ReSTORe\_FILeS. bmp 和

HELP\_RESTORE\_FILES. txt」,其內容都是引導受害者如何進行繳付勒索贖

| V 78                                    |                                                                                                    | 8                                                                                                    |   |
|-----------------------------------------|----------------------------------------------------------------------------------------------------|----------------------------------------------------------------------------------------------------|---|
|                                         | Your personal files are                                                                                                    | encrypted!                                                                                                |   |
|                                         | Your files have been safely encrypted on this PC: pho<br>Click "Show encrypted files" Button to view a complet<br>and you can personally verify this.                                                                                                    | otos, videos, documents, etc.<br>te list of encrypted files,                                              |   |
|                                         | Encryption was produced using a unique public key R<br>for this computer. To decrypt files you need to obtain                                                                                                    | SA-2048 generated<br>1 the <b>private key.</b>                                                            |   |
| ur private key will be<br>destroyed on: | The only copy of the private key, which will allow you<br>is located on a secret server in the Internet; the serv-<br>after a time period specified in this window.<br>Once this has been done, nobody will ever be a<br>In order to decrypt the files press button to or | u to decrypt your files,<br>eer will eliminate the key<br>able to restore files<br>pen your personal page |   |
| 8/35/2015                               | File decryption site and fo                                                                                                    | blow the instruction.                                                                                     |   |
| ne left: <b>95:57:05</b>                | in case of "File decryption button" malfunction<br>http://tkj3higtqlvohs7z.dfj3d8w3n27.com<br>https://tkj3higtqlvohs7z.tor2web.blutmagie.dr                                                                                                    | use one of our gates:<br>e                                                                                |   |
|                                         | 1PapvW6apwpSk4XKR6oDZXQEi3                                                                                                    | er the site:<br>Bdaz7DfVh                                                                                 |   |
|                                         | Click to copy address to clip                                                                                                    | pboard                                                                                                    |   |
|                                         | if both button and reserve gate not opening, please for                                                                                                    | ollow the steps:                                                                                          |   |
|                                         | You must install this browser <u>www.torproject.org/pro</u><br>After instalation.run the browser and enter address 3                                                                                                    | ojects/torbrowser.ntml.en<br>3kxwiihmkaibht2s.onion                                                       |   |
|                                         | Follow the instruction on the web-site. We remind yo<br>the more chances are left to recover the files.                                                                                                    | ou that the sooner you do so,                                                                             |   |
|                                         | Any attempt to remove or corrupt this so<br>in immediate elimination of the private k                                                                                                    | ftware will result<br>ey by the server.                                                                   | 1 |
|                                         | Click for Free Decryption on site                                                                                                    |                                                                                                    |   |
|                                         |                                                                                                    |                                                                                                    |   |

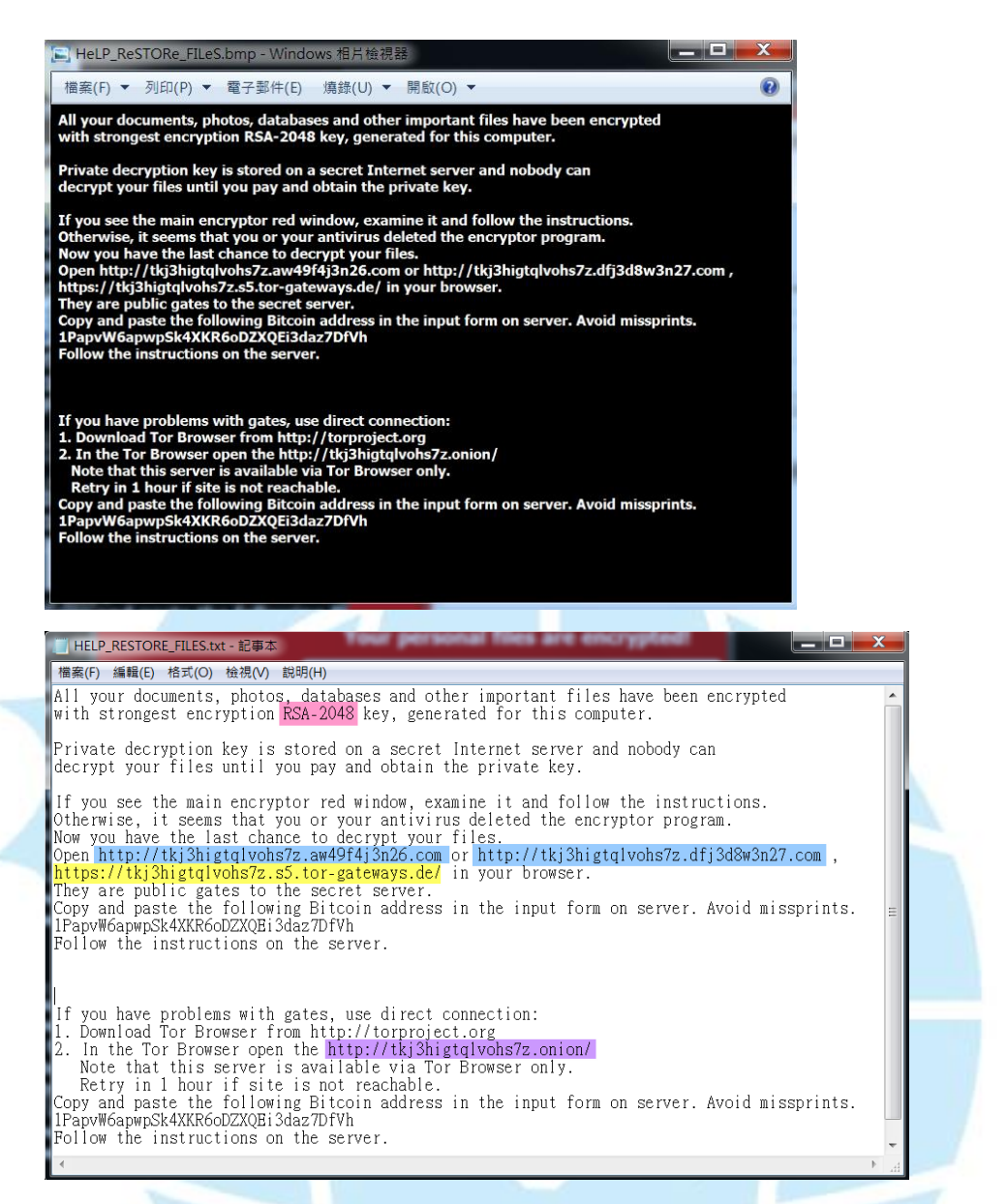

9. 惡意程式執行後會自動開啟 CryptoLocker 捷徑檔案,該惡意程式檔名為

ynlgwty.exe,此程式存於C槽的隱藏資料夾中「\AppData\Roaming\」,

就是自動跳出的紅底黑字視窗程式。

| 一般 捷徑                                                                                                    | 相容性 安全性 詳細資料 以前的版本                        |
|----------------------------------------------------------------------------------------------------|-------------------------------------------|
| Ci                                                                                                    | yptoLocker                                |
| 目標類型:                                                                                                    | 應用程式                                      |
| 目標位置:                                                                                                    | Roaming                                   |
| 目標(T):                                                                                                    | C:\Users\Dark\AppData\Roaming\ynlgwty.exe |
|                                                                                                    |                                           |
| 怏速鍵(K):                                                                                                    | 無                                         |
| 執行(R):                                                                                                    | 標準視窗                                      |
| 註解(0):                                                                                                    | !!!SAFE your files!!!                     |
| 開取檔案的                                                                                                    | 过置(F) 變更圖示(C) 進階D)                        |
|                                                                                                    |                                           |
|                                                                                                    |                                           |
| ynlgwty.exe:13                                                                                                    | 52 Properties                             |
| ynlgwty.exe:13                                                                                                    | 52 Properties                             |
| ynlgwty.exe:13<br>TCP/IP<br>Image Perfo                                                                                                    | 52 Properties                             |
| ynlgwty.exe:13<br>TCP/IP<br>Image Perfo<br>Image File                                                                                                    | 52 Properties                             |
| TCP/IP<br>Image Perfo                                                                                                    | 52 Properties                             |
| ynlgwty.exe:13<br>TCP/IP<br>Image Perfo<br>Image File                                                                                                    | 52 Properties                             |
| ynlgwty.exe:13<br>TCP/IP<br>Image Perfo<br>Image File<br>Version: n/a<br>Build Tue                                                                                                    | 52 Properties                             |
| ynlgwty.exe:13<br>TCP/IP<br>Image Perfo<br>Image File<br>Version: n/a<br>Build Tue<br>Path:                                                                                                    | 52 Properties                             |
| TCP/IP<br>Image Perfor<br>Image File<br>Version: n/a<br>Build Tue<br>Path:<br>C:\Users\Dark                                                                                                    | 52 Properties                             |
| ynlgwty.exe:13<br>TCP/IP<br>Image Perfo<br>Image File<br>Version: n/a<br>Build Tue<br>Path:<br>C:\Users\Dark<br>Command line:                                                                         | 52 Properties                             |
| ynlgwty.exe:13<br>TCP/IP<br>Image Perfo<br>Image File<br>Version: n/a<br>Build Tue<br>Path:<br>C:\Users\Dark<br>Command line:<br>C:\Users\Dark                                                        | 52 Properties                             |
| ynlgwty.exe:13:<br>TCP/IP<br>Image Perfo<br>Image File<br>Version: n/a<br>Build Tue<br>Path:<br>C:\Users\Dark<br>Command line:<br>C:\Users\Dark<br>Current directo                                    | 52 Properties                             |
| ynlgwty.exe:13:<br>TCP/IP<br>Image Perfo<br>Image File<br>Version: n/a<br>Build Tue<br>Path:<br>C:\Users\Dark<br>Command line:<br>C:\Users\Dark<br>Current directo<br>C:\Windows\S                    | 52 Properties                             |
| ynlgwty.exe:13:<br>TCP/IP<br>Image Perfo<br>Image File<br>Version: n/a<br>Build Tue<br>Path:<br>C:\Users\Dark<br>Command line:<br>C:\Users\Dark<br>Current directo<br>C:\Windows\S<br>Autostart Locat | 52 Properties                             |

10. 該程式同時會寫入開機自動啟用註冊檔中,程序名稱為 msdedf,檔案

路徑為「\roaming\ynlgwty.exe」。

| 🖅 Everything 🛛 🛋 Logon | 🚼 Explorer    | 🥭 Internet Explorer      | 🙆 Scheduled Tasks | Services    | Brivers     | Codecs   | Boot Execute | 📑 Ir  |
|------------------------|---------------|--------------------------|-------------------|-------------|-------------|----------|--------------|-------|
| Autorun Entry Desci    | ription P     | ublisher In              | nage Path         |             |             | Time     | estamp       |       |
| 📽 HKLM\SOFTWAP         | RE\Microsoft  | t\Windows\Curren         | tVersion\Run      |             |             | 2015     | /8/31 上午 10  | ):23  |
| 🔽 📼 VMw VMw            | are Tool V    | Mware, Inc. c:\          | program files\vmv | ware\vmwar  | e tools\vm  | ool 2014 | /11/21 上午 (  | )5:48 |
| HKLM\SOFTWAF           | RE\Microsoft  | t\Active Setup\Ins       | talled Component  | ts          |             | 2011     | /4/12 下午 03  | 3:15  |
| 🗹 🗟 Brow Wind          | ows Mail M    | licrosoft Cor c:\j       | program files\win | dows mail\v | vinmail.exe | 2009     | /7/14 上午 07  | /:42  |
| 🗹 🖻 Direc Wind         | ows Mail M    | licrosoft Cor c:\j       | program files\win | dows mail\v | vinmail.exe | 2009     | /7/14 上午 07  | /:42  |
| 🗹 🗟 Intern Wind        | ows Mail M    | licrosoft Cor c:\;       | program files\win | dows mail\v | vinmail.exe | 2009     | /7/14 上午 07  | /:42  |
| 🗹 🗟 Intern Wind        | ows Mail M    | licrosoft Cor c:\;       | program files\win | dows mail\v | vinmail.exe | 2009     | /7/14 上午 07  | /:42  |
| 🗹 🗟 Micro Wind         | ows Mail M    | licrosoft Cor c:\j       | program files\win | dows mail\v | vinmail.exe | 2009     | /7/14 上午 07  | /:42  |
| 🗹 🗟 Micro Wind         | ows Mail M    | <u>licrosoft Cor c:\</u> | program files\win | dows mail\v | vinmail.exe | 2009     | /7/14 上午 07  | /:42  |
| HKCU\Software\M        | licrosoft\Wir | ndows\CurrentVer         | sion\Run          |             |             | 2015     | /10/1 上午 10  | ):13  |
| 🗹 🖻 msdedf             |               | c:\                      | users\dark\appdat | a\roaming\y | nlgwty.exe  | 2015     | /4/21 下午 08  | 3:54  |

11. 開啟惡意程式 ynlgwty.exe 提供的三個贖金網站網址

http://tkj3higtqlvohs7z.dfj3d8w3n27.com 、

https://tkj3higtqlvohs7z.s5.tor-gateways.de/」,一般瀏覽器都無法 正常開啟。

12. Tor Browser 為匿名網路瀏覽器,也就是透過該瀏覽器作為中繼代理, 進而能夠連線到一般 DNS 無法解析的網站,為一種中繼網路。此例表示我 們會使用 185.73.44.58 作為中繼代理,去連到匿名的贖金網站。

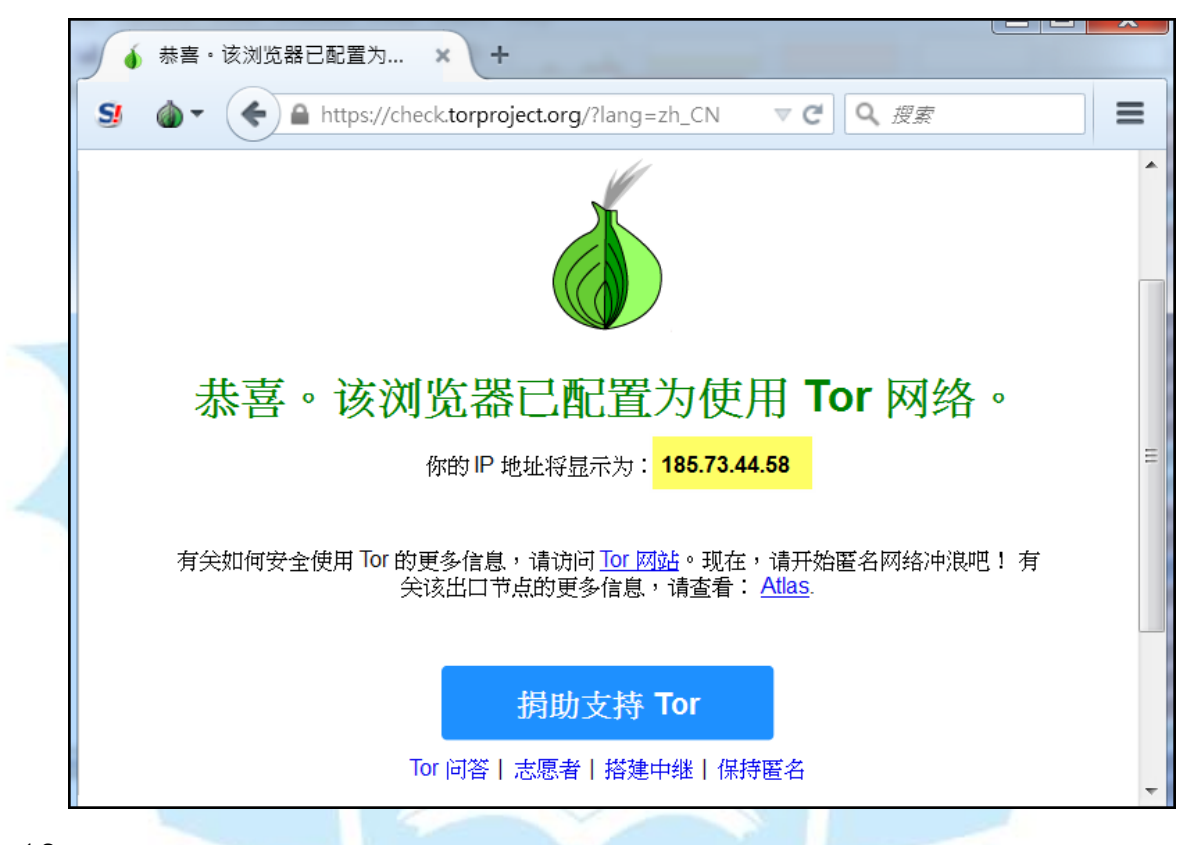

13. 因為前三個贖金網址都無法開啟,改用匿名網路瀏覽器 Tor Browser 開啟第四個匿名網址「http://tkj3higtqlvohs7z.onion/」,然而也無法 正常顯示,判斷可能該惡意贖金網站已經被移除。

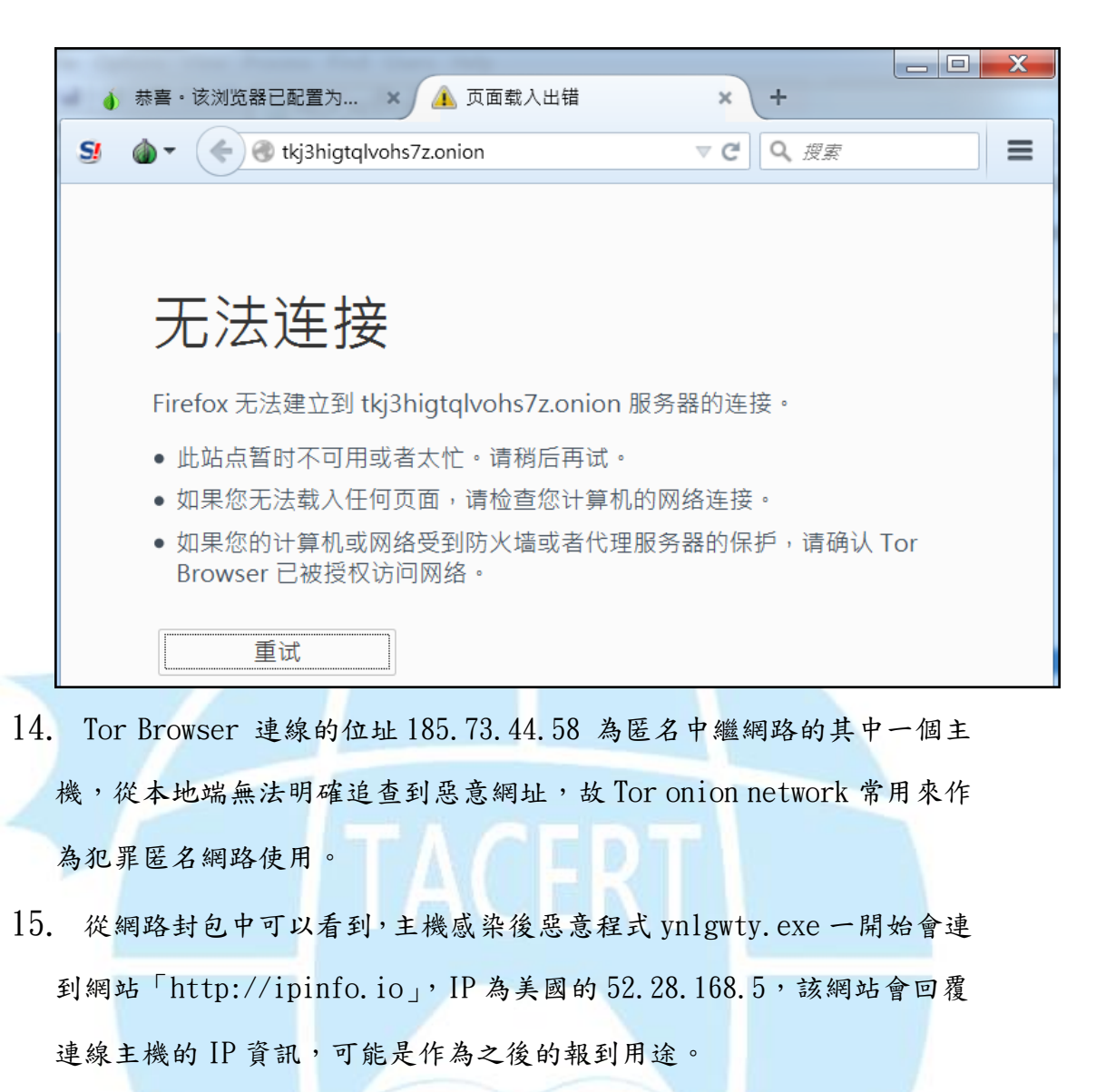

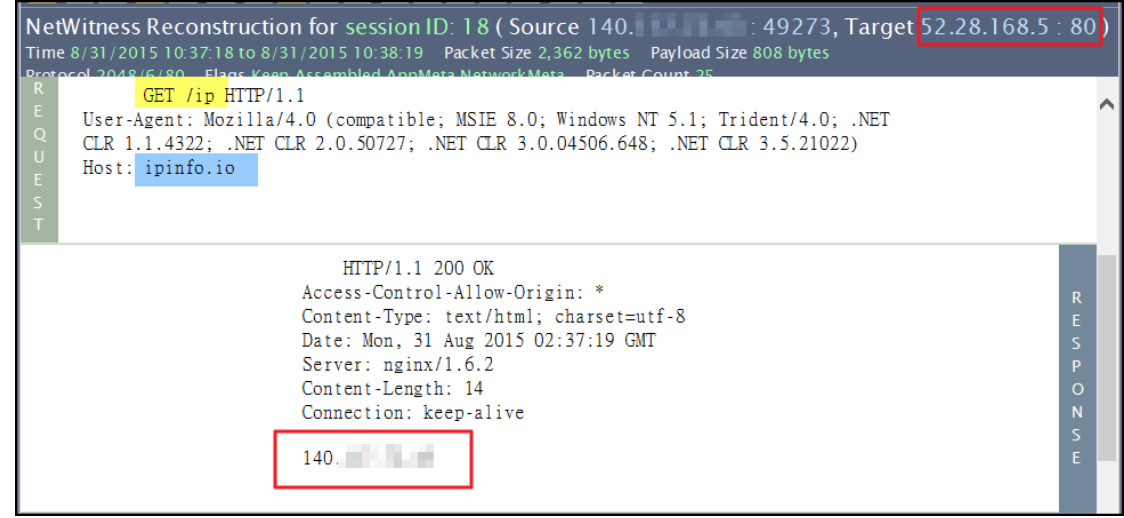

16. 當主機取得 IP 資訊後惡意程式會轉向德國的 192. 251. 226. 206:137 發

送 Netbois 協定的 UDP 封包, 一般做為同網段網路芳鄰探測使用, 此處研

判可能為向上層中繼站報到。

| N<br>Ti                    | Witness Reconstruction for session ID: 42 (Source 140.: 137, Target 192.251.226.206 : 137)<br>e 8/31/2015 10:37:23 to 8/31/2015 10:37:29 Packet Size 2,208 bytes Payload Size 1,200 bytes<br>prol.2048/17/137 Elans Keen Assembled AppMeta NetworkMeta, Parket Count 24 |
|----------------------------|----------------------------------------------------------------------------------------------------|
| F<br>E<br>U<br>E<br>E<br>T |                                                                                                    |

17. 透過 Virustotal 檢測此網站 192.251.226.206,發現到有一家防毒引

| Detection ratio:                               | 1 / 63                    | 00/                            |       |                |
|------------------------------------------------|---------------------------|--------------------------------|-------|----------------|
| Analysis date:                                 | 2015-09-11 05:29:37       | 7 UTC ( 3 weeks, 2 days        | ago)  | <b>e</b> r U 🥶 |
| Analysis Addition                              | tional information 🧼 🗩 Co | omments 🧿 🛛 🖓 🕅                | ′otes |                |
| Analysis Addit                                 | ional information 🗭 Co    | Result                         | ′otes |                |
| Analysis Addi URL Scanner Fortinet             | ional information 🌩 Ca    | Result Malware site            | /otes |                |
| Analysis Addi URL Scanner Fortinet ADMINUSLabs | ional information 🌩 Co    | Result Malware site Clean site | /otes |                |

擎偵測為惡意網址,因此懷疑可能為駭客所用。

18. 隨後惡意程式 ynlgwty. exe 會再向網址 secure2. alphassl. com 的 port

80 連線, 位址為美國的 104.16.28.16, GET 取得一個名為

gsalphag2.crt 憑證公鑰,為產生惡意程式加密檔案私鑰。

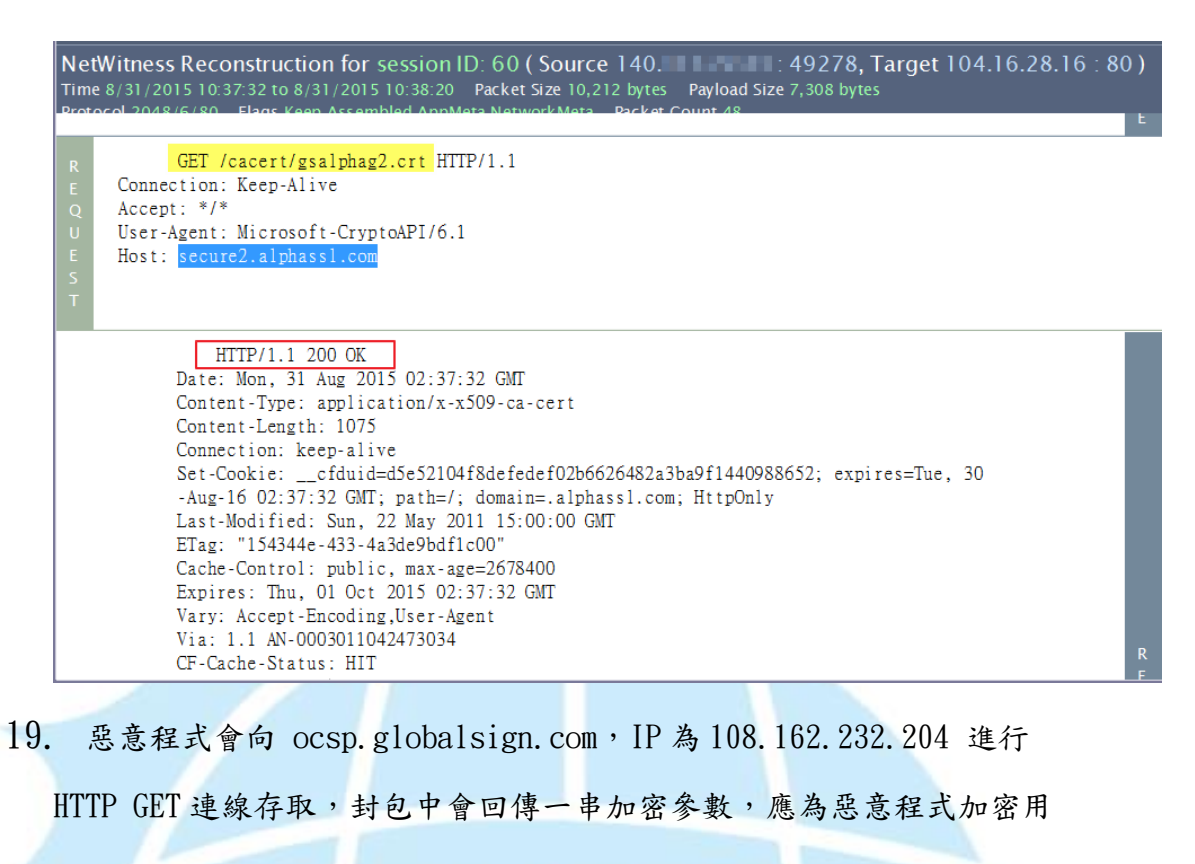

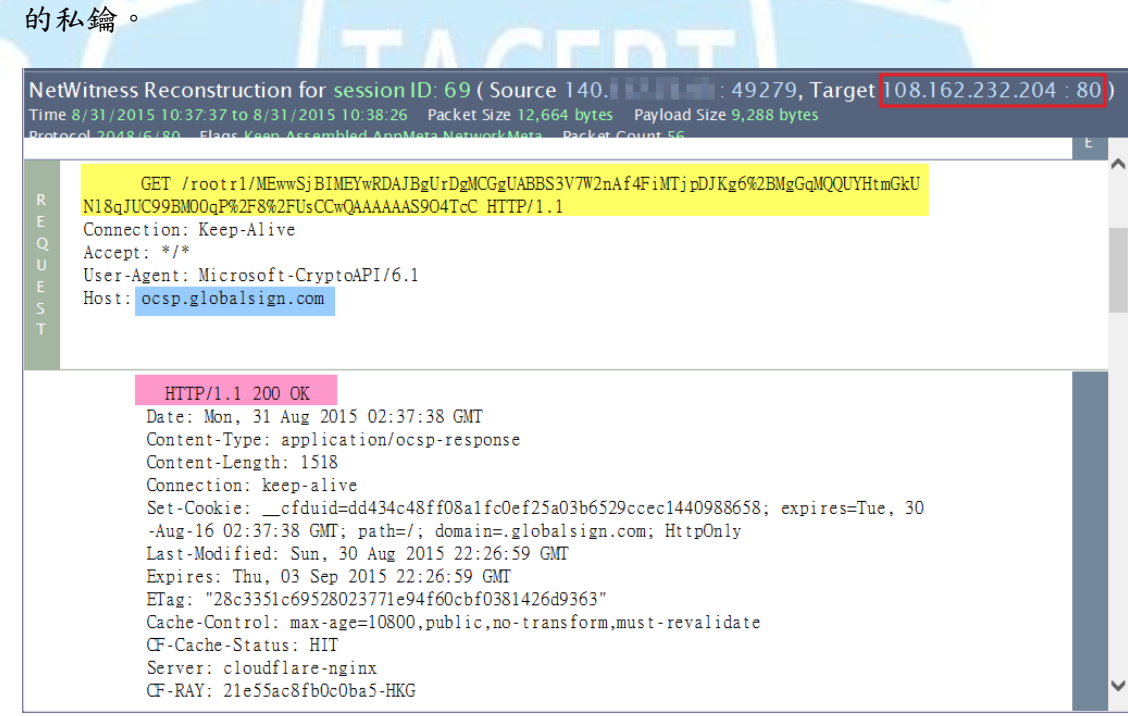

20. 主機感染後無法透過 Tor 匿名網路開啟贖金網站,可能贖金網站已經被

相關單位撤除,換言之一旦感染此惡意程式無法還原資料。

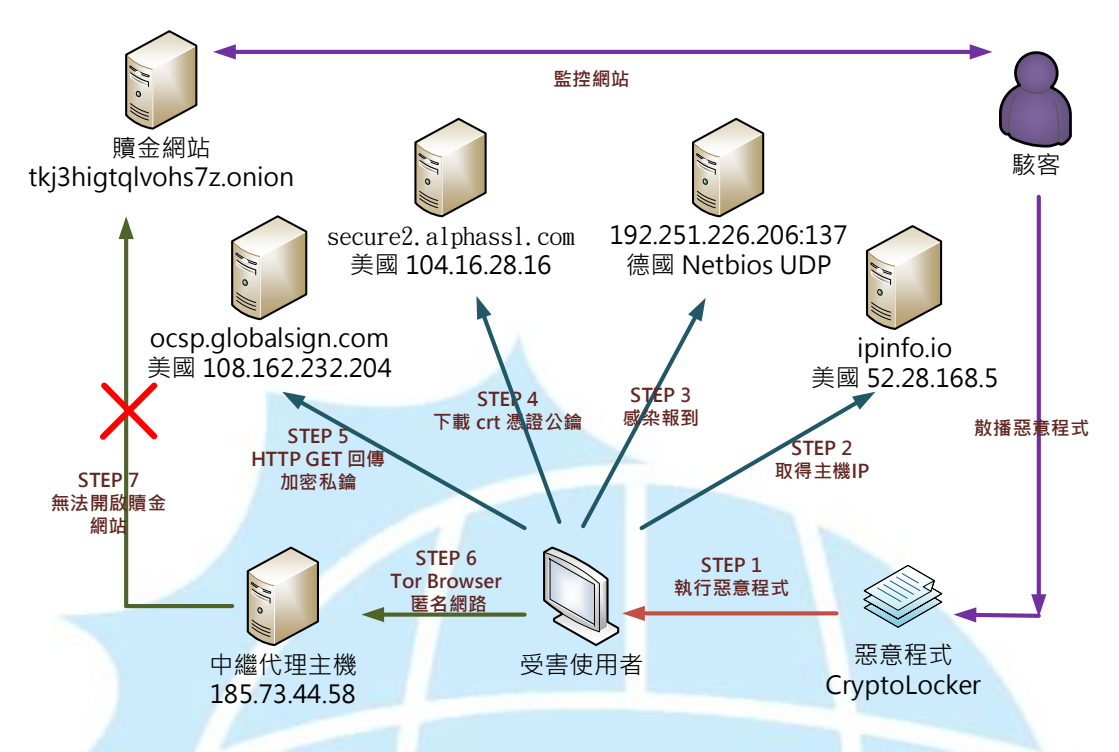

1. 使用者可能透過瀏覽器或系統漏洞誤執行到惡意程式 Cryptolocker。

- 2. 主機感染惡意程式後向網站「ipinf.io」取得 IP 位址。
- 3. 惡意程式開始向 192.251.226.206 發送 netbios 協定封包進行報到。
- 4. 惡意程式向 secure2. aplpassl. com 下載 crt 憑證公鑰。。
- 5. 惡意程式向 ocsp. global sign. com HTTP GET 回傳加密私鑰。
- 6. 受害者必須透過Tor Browser 進入洋蔥匿名網路,使用中繼代理主機。
- 7. 無法開啟贖金網站,可能該網站已經被相關單位撤除。
- 8. 駭客能持續監控贖金網站以及散播惡意程式。

Ⅳ.建議與總結

- 使用者可能透過被APT攻擊或網路下載執行到惡意程式而遭受感染,目前 有多數人回報是透過瀏覽器就莫名遭受感染,並未下載執行到可疑檔案。
- 主機一旦被感染後,惡意程式會開始加密所有磁碟中的文件檔、圖片檔和 影音檔案。

- 3. 惡意程式一旦加密完各類檔案後會自我刪除,不讓使用者取得惡意程式。
- 惡意程式隨後會更改系統桌面以及跳出程式紅底畫面,引導受害者如何去 支付贖金來取得解密私鑰。
- CrytoLokcer 號稱使用 RSA-2048 加密,因為沒有私鑰基本上是無法救回 檔案,建議使用者要定期備份重要資料避免無法挽回。
- 理論上感染惡意程式後可以透過 Tor Browser 開啟匿名贖金網站,然而 此例測試發現無法開啟,應該是贖金網站已經被撤除,故若使用者感染此 惡意程式則無法取得私鑰還原。
- 7. 建議使用者將系統重新安裝,避免病毒遺留的影響往後可能再次發生。
- 建議使用者將作業系統更新,並且更新常用套件如 Adobe Flash Player、 Adobe Reader、Java 等,這些漏洞都有可能導致感染 Cryptolocker 勒索 程式。